### Carnegie Mellon University

# STEM OPT Work Permission For F-1 Students

#### OFFICE OF INTERNATIONAL EDUCATION

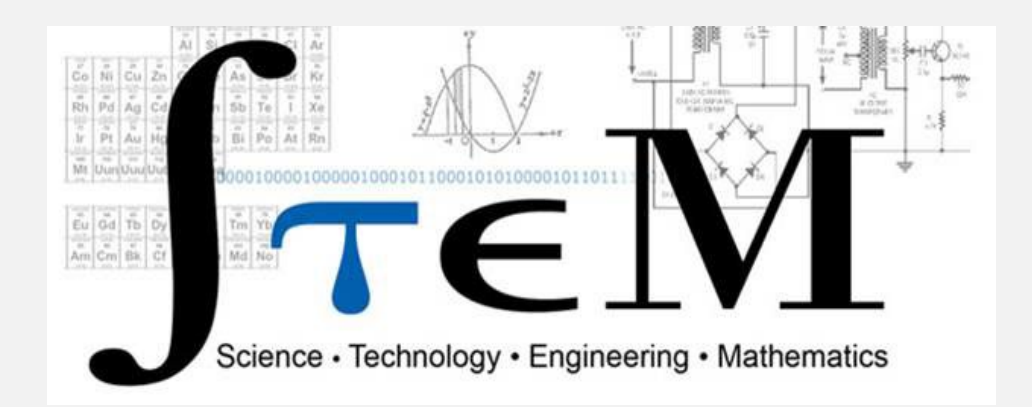

# STEM OPT Extension Overview

# Eligibility for the 24-Month Extension

- Be a recipient of a U.S. Bachelor's, Master's or Doctoral degree in a <u>STEM-designated degree program</u> (Science, Technology, Engineering or Math).
- Be authorized for a period of Post-Completion OPT and have not exceeded 90 days of unemployment.
- Be employed or have a job offer (directly related to your field of study) from an employer who is registered in the USCIS <u>E-Verify</u> <u>Program</u>.
- Employer completes and signs <u>Form I-983</u> (employer must participate in E-Verify employer and have a valid EIN number).
- File within the required timeline.

Note: Up to two 24-month STEM OPT Extensions may be granted *per lifetime* based on completion of an advanced degree level and approved post-OPT.

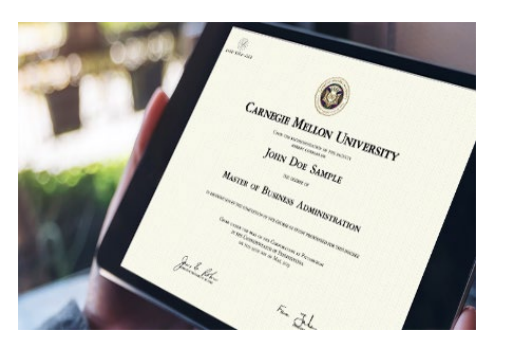

# Type of Allowable Employment

- Employment with an E-Verified Company
- Paid

4

- At least 20 hours a week
- Have a supervisor
- A <u>"bona fide employer"</u> completes your I-983
  - Employer signing your I-983 must be the same entity to employ you and provide the practical training experience required by Form I-983

### Employment that is Not Permitted on STEM Extension OPT

- Volunteer Work
- Unpaid Positions
- Self-Employment
- Employment with an employer for less than 20 hours per week
- Sole Proprietorships
- Employment through "temp" agencies
- Employment through consulting firm arrangements that provide labor for hire
- Other relationships that *do not constitute a bona fide employer/employee relationship are generally not supported*.

Multiple employment relationships are rare but may be possible; please consult with your <u>OIE Advisor</u>.

# STEM OPT Employer Responsibilities

- Be enrolled in <u>E-Verify</u> and remain in good standing.
- E-Verify is a government program that verifies employees' work eligibility. Ask your Human Resource Department if your employer participates in E-Verify

# \*NOTE: CMU is *NOT* an E-Verify Employer for the purpose of STEM OPT Extension\*

- Report material changes to the STEM OPT student's employment to the DSO within 10 business days.
- Implement a formal training program to augment the student's academic learning through practical experience.
- Provide an OPT opportunity that is commensurate with those of similarly situated U.S. workers in duties, hours and compensation.
- Complete the Form I-983 Training Plan for STEM OPT Students. In this form, the employer must attest that:
  - ✓ They have enough resources and trained personnel available to appropriately train the student;
  - ✓ The student will not replace a full- or part-time, temporary or permanent U.S. worker; and
  - ✓ Working for the employer will help the student attain their training objectives.

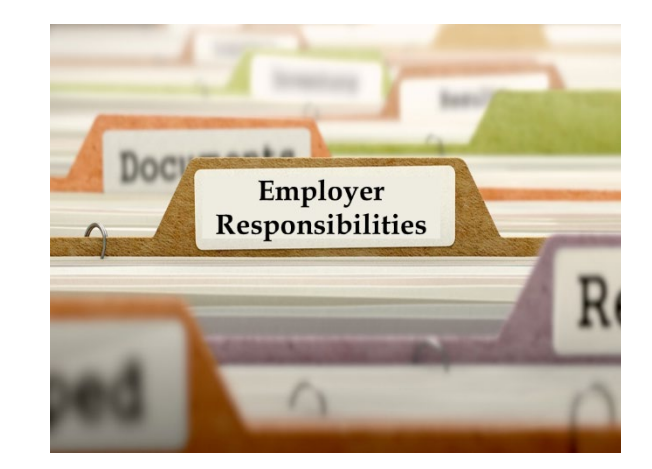

# 24-Month STEM OPT Extension – *IMPORTANT Timelines!*

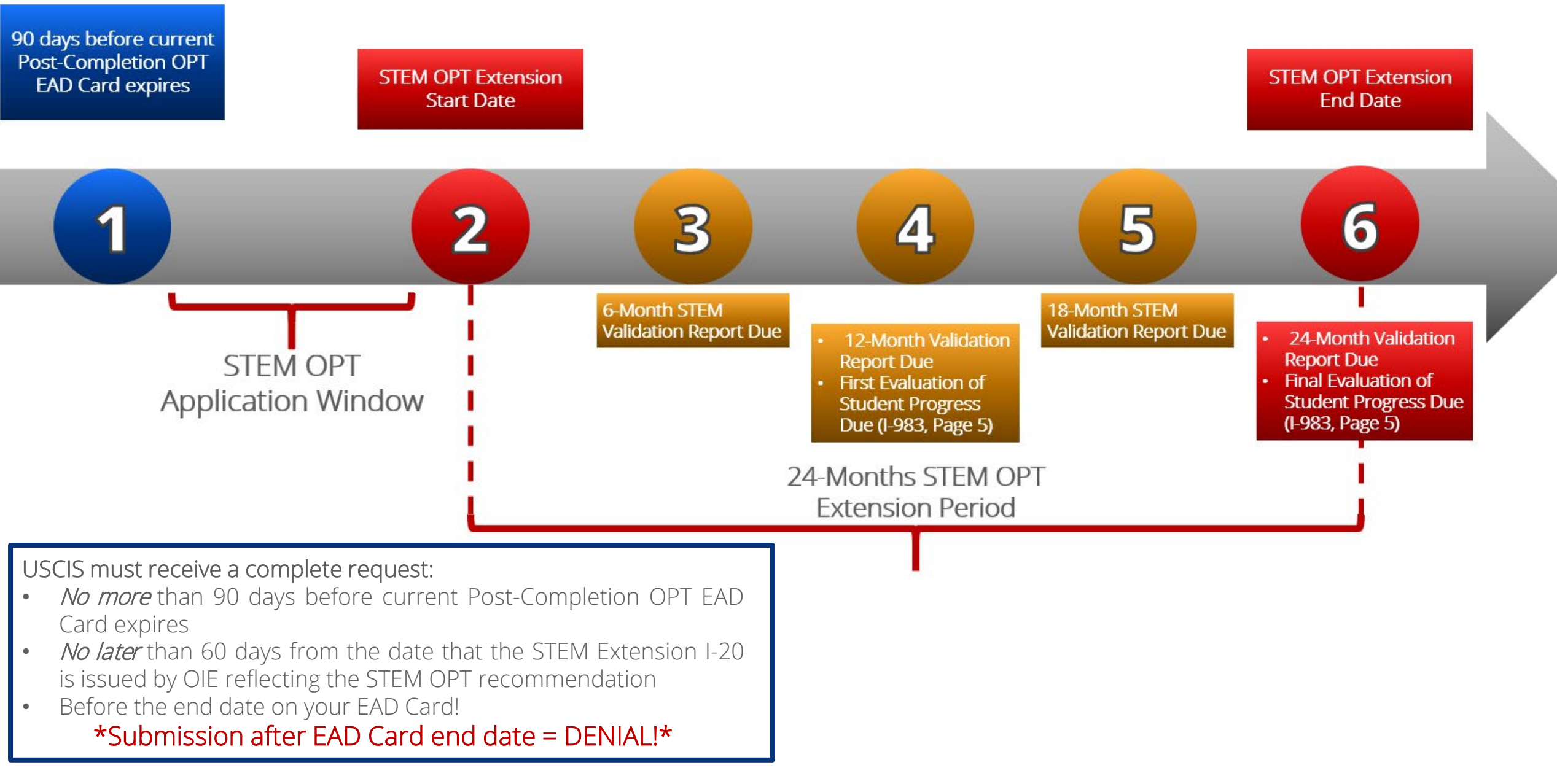

# Request your STEM OPT I-20

# MyOIE Portal – STEM I-20 e-Form Request

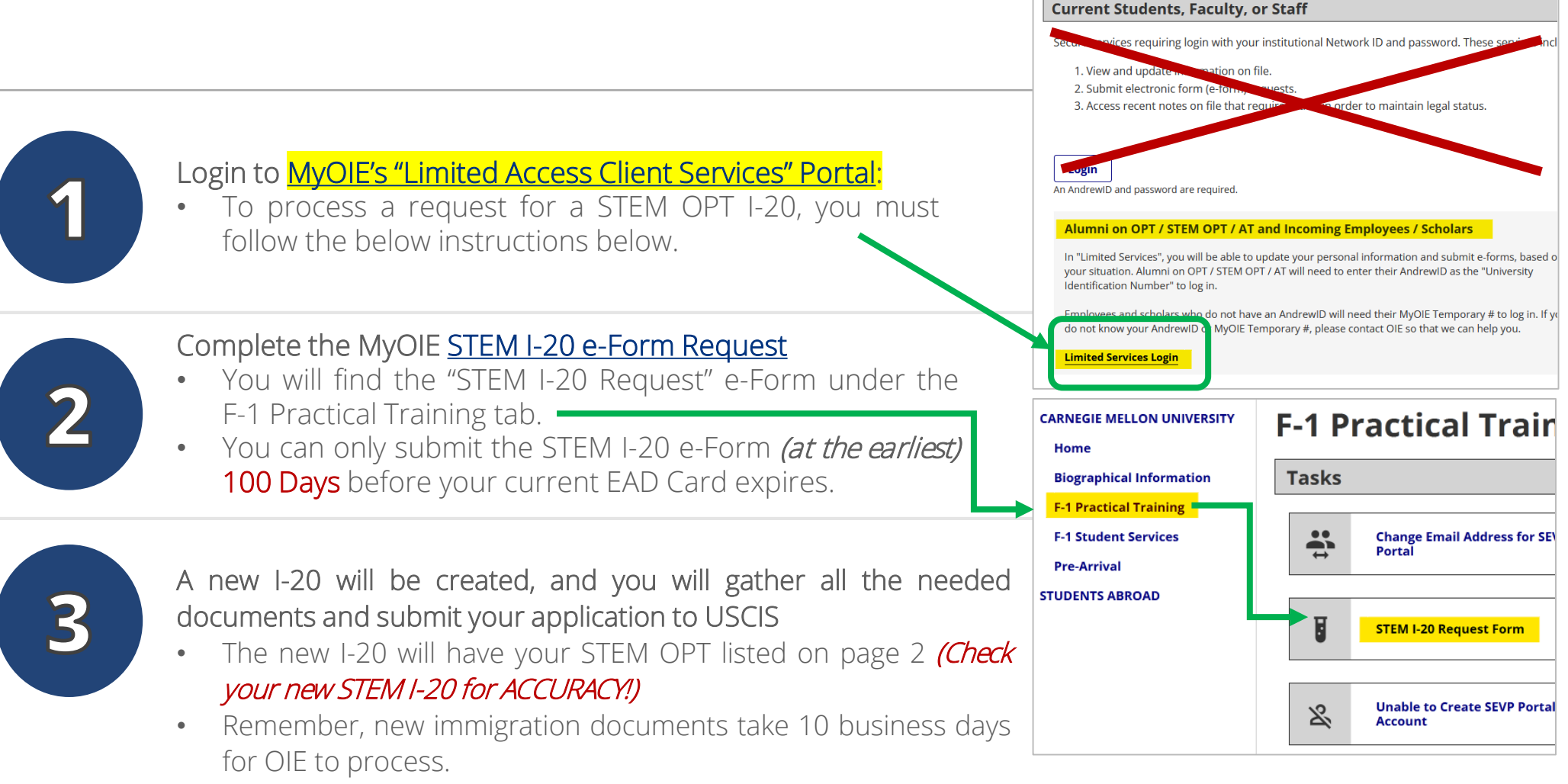

Processing Times for STEM OPT applications

9

### STEM I-20 e-Form – Documents To Upload

- 1. Copy of previously issued EAD Card(s)
- Copy of a completed AND signed <u>I-983</u>
   <u>Form</u> (pages 1-4) Make sure the employer is <u>E-Verified</u>
- 3. Copy of your most recent <u>I-94 Record</u>
  - (*NOT*Travel History)
  - Confirm information on your I-94 Record is correct! Contact <u>OIE</u> if there are any mistakes!

| Carnegie<br>Andrew                                                                                                    | The .                                                                                                    |                                                                                                    |                                                                                                    |                                             |                                          |
|----------------------------------------------------------------------------------------------------|----------------------------------------------------------------------------------------------------|----------------------------------------------------------------------------------------------------|----------------------------------------------------------------------------------------------------|---------------------------------------------|------------------------------------------|
| Andrew                                                                                                    | Ja de                                                                                                    | CONTRACTOR OF                                                                                                    |                                                                                                    |                                             |                                          |
| Andrew                                                                                                    | 1                                                                                                    |                                                                                                    |                                                                                                    |                                             |                                          |
| USCISA                                                                                                    |                                                                                                    |                                                                                                    |                                                                                                    |                                             |                                          |
| CONTRACTOR OF STREET, STREET,                                                                                                    | Category Cards                                                                                                    | C - UK I T                                                                                                    |                                                                                                    |                                             |                                          |
| Country of Barth                                                                                                    | CO3B TSCI                                                                                                    | 10 A 4                                                                                                    |                                                                                                    |                                             |                                          |
| United Kingdom                                                                                                    |                                                                                                    |                                                                                                    |                                                                                                    |                                             |                                          |
| Term's and Condi                                                                                                    | ION8                                                                                                    |                                                                                                    |                                                                                                    |                                             |                                          |
| Student: Pos                                                                                                    | t-Completion OP1                                                                                                    |                                                                                                    |                                                                                                    |                                             |                                          |
|                                                                                                    |                                                                                                    |                                                                                                    |                                                                                                    |                                             |                                          |
|                                                                                                    | DEPARTMENT OF HO                                                                                                    | MELAND SECURITY                                                                                                    | OMB APPROVAL NO. 165<br>EXPIRATION DATE: 7/3                                                                                                    | 3-0054<br>1/2021                            |                                          |
|                                                                                                    | TRAINING PLAN FOR                                                                                                    |                                                                                                    |                                                                                                    |                                             |                                          |
| Science,                                                                                                    | Technology, Engineering & Mathema                                                                                                    | tics (STEM) Optional Practical Tra                                                                                                    | ining (OPT)                                                                                                    |                                             |                                          |
|                                                                                                    | SECTION 1: STUDENT INFORM                                                                                                    | ATION (Completed by Student)                                                                                                    |                                                                                                    |                                             |                                          |
| Student Name (Sumame/Primary                                                                                                    | Name, Given Name):                                                                                                    | Student Email Address:                                                                                                    |                                                                                                    |                                             |                                          |
| Name of School Recommending<br>STEM OPT:                                                                                                    | Name of School Where STEM<br>Degree Was Earned:                                                                                                    | SEVIS School Code of School Recordigit suffix):                                                                                                    | nmending STEM OPT (including                                                                                                    | g 3-                                        |                                          |
|                                                                                                    |                                                                                                    |                                                                                                    |                                                                                                    |                                             |                                          |
| Designated School Official (DSO)                                                                                                    | Name and Contact Information: Stur                                                                                                    | dent SEVIS ID No.: STEM OPT F                                                                                                    | lequested Period (mm-dd-yyyy)                                                                                                    |                                             |                                          |
|                                                                                                    |                                                                                                    |                                                                                                    |                                                                                                    |                                             |                                          |
|                                                                                                    |                                                                                                    | AND US OU                                                                                                    | stoms and Bo                                                                                                    | rder Protection                             |                                          |
| Qualifying Major and Classification                                                                                                    | n of Instructional Programs (CIP) Code:                                                                                                    | U.S. Cus<br>Securing Ame                                                                                                    | stoms and Bo                                                                                                    | rder Protection                             | * *                                      |
| Qualifying Major and Classification<br>Level/Type of Qualifying Degree:<br>Date Awarded (mm-dd-www)                                                                                                    | n of Instructional Programs (CIP) Code:                                                                                                    | U.S. Cus<br>Securing Ame                                                                                                    | stoms and Bo<br>rica's Borders                                                                                                    | rder Protection                             | × * *                                    |
| Qualifying Major and Classification<br>Level/Type of Qualifying Degree:<br>Date Awarded (mm-dd-yyyy):<br>Based on Prior Degree? Y                                                                                                    | n of Instructional Programs (CIP) Code:                                                                                                    | U.S. Cur<br>Securing Ame                                                                                                    | stoms and Bo<br>rics's Borders                                                                                                    | rder Protection                             | (* * * * * * * * * * * * * * * * * * *   |
| Qualifying Major and Classification<br>Level/Type of Qualifying Degree:<br>Date Awarded (mm-dd-yyyy):<br>Based on Prior Degree? Y<br>Employment Authorization Number                                                                                                    | es No                                                                                                    | Get 1-94 Information                                                                                                    | stoms and Bo<br>rica's Borders<br>1-94 FAQ                                                                                                    | rder Protection                             | bş                                       |
| Qualifying Major and Classification<br>Level/Type of Qualifying Degree:<br>Date Awarded (mm-dd-yyyy):<br>Based on Prior Degree? Y<br>Employment Authorization Numbe                                                                                                    | n of Instructional Programs (CIP) Code:                                                                                                    | Get I-94 Information<br>Most Recent I-94                                                                                                    | stoms and Bo<br>rice's Borders<br>1-94 FAQ                                                                                                    | rder Protection                             | by                                       |
| Qualifying Major and Classification<br>Level/Type of Qualifying Degree:<br>Data Awarded (mm ed-syyry):<br>Based on Picor Degree? Yes<br>Employment Authorization Number<br>I declare and affirm under penalty<br>information and belief. Lundenshar<br>any faite document in the submoth                                                                                                    | n of Instructional Programs (CIP) Code:<br>es No<br>sr:<br>SECTION 2: STUDEE<br>of persyn that the paratements and instruments<br>of that this ary provides servere penalties is<br>so on this form.                                                                                                    | Get I-94 Information                                                                                                    | stoms and Bo<br>rice's Borders                                                                                                    | der Protection                              | b                                        |
| Qualifying Major and Classification<br>Level/Type of Qualifying Degree:<br>Data Awarded (mm ed-yyyy):<br>Based on Picor Degree? Yes<br>Employment Authorization Number<br>I declare and affirm under penalty<br>information and belief. Lundenshar<br>any false document in the submiss<br>I certify that:                                                                                                    | n of Instructional Programs (CIP) Code:<br>es No<br>es:<br>SECTION 2: STUDEE<br>of perpay that the lane provides severe penalties is<br>soon of the form.                                                                                                    | Get I-94 Information<br>Most Recent I-94<br>Admission (I-94) R                                                                                                    | I-94 FAQ                                                                                                    | rder Protection                             | David State                              |
| Qualifying Magor and Classification<br>LevelType of Qualifying Degree:<br>Date Awarded (mm-dd-yny):<br>Based on Prior Degree? Yes<br>Employment Authorization Nutrie<br>I electere and after understand<br>any fate accument in the subset<br>(and the accument in the subset)<br>1 cardity bas:<br>1. There environed understand                                                                                                    | n d hathuctional Programs (CP) Code:<br>iss No<br>SECTION 2: STUDE:<br>SECTION 2: STUDE:<br>SECTION 2: STUDE:<br>A dia file la la productional service parallels fil<br>and of the large production services parallels fil<br>and of the large production services and file form.                                                                                                    | Get I-94 Information<br>Most Recent I-94<br>Admission (I-84) R                                                                                                    | I-94 FAQ                                                                                                    | rder Protection                             | bx<br>Piret                              |
| Coultifying Maps and Classification<br>Level Type of Classification<br>Date Awarded (rms ddy syyry):<br>Based on Pinor Dogest?<br>Employment Authorization Number<br>I declare and aftim under penalty<br>any false document in the submis<br>I cently hat:<br>1. Inhare merkeweld understand<br>2. I wir motify the ISO3 of the<br>ordermad on the Fam;                                                                                                    | n of hateructional Programs (CP) Code:<br>s No<br>SECTION 2: STUDEE<br>SECTION 2: STUDEE<br>SECTI | Get I-94 Information<br>Most Recent I-94<br>Admission (I-94) R<br>Most Recent Date<br>Class of Admission                                                                                                    | Storms and Bor<br>rica's Borders<br>1-94 FAQ<br>ecord Number: 280410<br>of Entry: 2014 May 18<br>to F1                                                                                                    | rder Protection                             | De De                                    |
| Qualifying Magor and Classification           LevelType of Qualifying Degrees:           Date Avaided (mmd-drym);           Based on Filter Quarts)           Based on Filter Quarts)           Employment Authorization Number           I declare and affirm under penalty<br>information and ballet, Tuilofeable<br>with face and affirm under penalty<br>information and ballet, Tuilofeable<br>with face and affirm under penalty<br>information and ballet, Tuilofeable<br>with and concerning the second second<br>face and the metwoest understants           1. Inhaire metwoest understants           2. Indentized the Ide Degree and metanois<br>dedements are of metanois                                                                                                    | n of hathuctional Programs (CP) Code:<br>Be No<br>BECTON 2: STUDDED<br>Of anyon that it is address and ofform<br>Of anyon that it is address and ofform<br>Constrained and the study of the study of the study<br>Land will address to this Training Plan for it<br>and address to this Training Plan for it<br>and address to this Training Plan for it<br>and address to this Training Plan for it<br>and address to plan for address to the study<br>and address to the study of the study of the study<br>and address to the study of the study of the study of the study<br>and the study of the study of the study                                                                                                    | Get 1-94 Information<br>Most Recent I-84<br>Admission (I-84) R<br>Most Recent Data<br>Class of Admissio<br>Admit Lingi Pare F                                                                                                    | 1-94 FAQ<br>acord Number: 280410<br>of Entry: 2014 May 18<br>16<br>16                                                                                                    | rder Protection                             | Da                                       |
| Cashiyog Mago and Classification<br>Level?pag of Cashiyog Cogener<br>Date Amaded (and Sayne):<br>Based on Prior Dagrae?<br>Prophysical Autocidation Number<br>I elactere and affirm under penalty<br>information and affirm under penalty<br>information and affirm under penalty<br>information and and the Understand<br>and Pana Costandie Understand<br>and Pana Costandie Understand<br>and Pana Costandie Understand<br>Cashing and Costandie Understand<br>Cashing and Cashing and Cashing and Cashing<br>Levely that<br>Sub-standard the Dagra                                                                                                    | nd hathuctional Programs (CPP) Code:                                                                                                    | Get I-94 Information<br>Most Recent-I-84<br>Admission (I-94) R<br>Most Recent Date<br>Class of Admissio<br>Admission                                                                                                    | I-94 FAQ<br>I-94 FAQ<br>ecord Number: 280410<br>of Entry: 2014 May 18<br>I: F1<br>IS                                                                                                    | rder Protection<br>783 GBR45678911          | Ex<br>Pint                               |
| Custifying Mage and Classification<br>LevelType of OueProg Degree<br>Date Asserted end desystyl:<br>Based on Prior Degree 7 V<br>Employment Authorization Number<br>I destens and affirm under penetic<br>information and affirm Understand<br>any fathe accounter of the Laborat<br>I active and affirm under penetic<br>I active and affirm under penetic<br>I active and affirm under penetic<br>I active and affirm under penetic<br>I active and active active active<br>active active active active<br>active active active<br>active active active active<br>active active active active<br>active active active<br>active active active<br>active active active<br>active active active<br>active active active<br>active active active<br>active active<br>active active active<br>active active<br>active active<br>active active<br>active active<br>active active<br>active active<br>active active<br>active active<br>active<br>active | nd hathuctional Programs (CP) Code:                                                                                                    | Cet 1-94 Information<br>Most Recent 1-94<br>Admission (1-94) R<br>Most Recent Date<br>Class of Admissio<br>Admit Until Date: C<br>Details provided of                                                                            | ECOTO S and BO<br>rice's Borders<br>ECOTO Number: 280410<br>of Entry: 2014 May 18<br>1: F1<br>IS<br>In the I-94 Information                                                                                                    | rder Protection<br>763 GBR45678911<br>form: | by<br>Pint                               |
| Coultrying Mage and Classification<br>LevelType of Outrying Togetty<br>Data Assanded (smc dd syyty):<br>Easted on Rine Observed (Smc dd syyty):<br>Employment Authorization Number<br>I decises and affirm under parallel<br>in the document in the submits<br>for active and the submits<br>I active the State of the submits<br>I active the State of the submits<br>I active the State of the submits<br>I active the State of the State of the<br>document of the State of the<br>document of the State of the State of the<br>document of the State of the<br>document of the document of the<br>document of the State of the<br>document of the State of the<br>document of the document of the<br>document of the document of the<br>document of the document of the<br>document of the document of the<br>document of the document of the<br>document of the document of the<br>document of the document of the<br>document of the document of the<br>document of the document of the<br>document of the document of the<br>document of the document of the document of the<br>document of the document of the document of the<br>document of the documen                                                                                                    | nd hateucidous Programs (CP) Cook<br>te No.<br>SECTION 2: STUDIES<br>of party but the existences and aform<br>SECTION 2: STUDIES<br>SECTION 2: STUDIES<br>SECTION 2: STUDIES<br>and will address to this Taking Plan for 1<br>stands will address to this Taking Plan for 1<br>Stand will address to this Taking Plan for 1<br>of this form.<br>Section 2: Studies to the Section 2: Statement<br>theory of Plan for optical will be blan. India<br>of Off 1's complexity will be blan. This<br>plant will address to this Taking Plan for 1<br>will be address to the Section 2: Statement<br>theory of Plant complexity will be blan. India<br>will be deviced to the Section 2: Statement<br>statement and the Section 2: Statement<br>statement and the Section 2: Statement<br>statement                                                                                                    | Cet I-94 Information<br>Most Recent I-94<br>Admission (I-94) R<br>Most Recent Date<br>Class of Admissio<br>Admit Until Date: C<br>Details provided o<br>LestSumame:                                                              | I-94 FAQ                                                                                                    | 783 GBR45678911<br>form:                    | Dy<br>Pint                               |
| Cashiyog Mago and Classification<br>Level Type of Cashiyog Degase<br>Date Avanded one dayyog:<br>Employment Authorization New Cashiyo<br>Employment Authorization New Cashiyo<br>I Geoders and Affini under penalty<br>any field adoximate in the submit<br>Automation of the State of the<br>Cashiyog and Table State of the<br>Cashiyog and Table State of the<br>Cashiyog and Table State of the<br>Cashiyog and Table State of the<br>Cashiyog and Table State of the<br>State of the State of the<br>State of the State of the State<br>of the Cashiyog and Table State of the<br>State of the State of the State of the<br>State of the State of the State of the<br>State of the State of the State of the<br>State of the State of the State of the<br>State of the State of the State of the<br>State of the State of the State of the<br>State of the State of the State of the<br>State of the State of the State of the<br>State of the State of the State of the<br>State of the State of the State of the State<br>of the State of the State of the State of the<br>State of the State of the State of the State of the<br>State of the State of the State of the State of the State<br>of the State of the State of the State of the State<br>of the State of the State of the State of the State of the<br>State of the State of the State of the State of the State<br>of the State of the State of the State of the State of the State<br>of the State of the State                                                                                                    | n n hatuctional Programs (CP) Cole:                                                                                                    | Get J-94 Information<br>Most Recent I-84<br>Admission (I-64) R<br>Admission (I-64) R<br>Class of Admissio<br>Admit Viniti Date:<br>Details provided o<br>Lestfornamic<br>Frst (Diren) Name                                       | I-94 FAQ                                                                                                    | rder Protection                             | Da<br>Pint                               |
| Cushiyeg Mage and Classification<br>Level?pag of Quarking Degrees<br>Date Avanded one dayyon:<br>Based on Pice Degree? Y<br>Employment Authorization Number<br>I decreme and aftim under penetry<br>information and aftim under penetry<br>federates and aftim under penetry<br>federates and af                                                                                                    | In it heliutuctional Programs (CPP) Code:<br>In Internet Code (CPP) Code:<br>SECTION 2: STUDIES<br>SECTION 2: STUDIES<br>SECTION 2: ST               | Cet 1-94 Information<br>Most Recent L44<br>Admission (I-44) R<br>Most Recent Date<br>Class of Admissio<br>Admit Until Date: C<br>Details provided of<br>LestSummer:<br>First (Down) blane                                        | ecord Number; 280410<br>of Entry; 2014 May 18<br>to Entry; 2014 May 18<br>to Entry; 2014 May 18<br>t                                                                                                    | 763 GBR45678911<br>form:                    | Da                                       |
| Cushiyeg Mage and Classification<br>Level?par of Outling Groups.<br>Date Avanded one daryon:<br>Based on Prior Dagree?<br>Prophysical Constraints (Constraints)<br>Indexes and aftern under penalty<br>information and aftern under penalty<br>information and aftern under penalty<br>information and aftern under penalty<br>information and aftern under penalty<br>information and aftern under penalty<br>information and aftern under penalty<br>information and aftern under penalty<br>Levely sets<br>I. Information and aftern<br>Subject Data Sets (Sets)<br>I. Sets (Sets)<br>I. Sets) and Sets (Sets)<br>I. Sets) and Sets<br>I. Sets) and Sets<br>I. Sets (Sets) after Sets)<br>I. Sets (Sets) after Sets)<br>I. Sets (Sets) after Sets)<br>In Sets (Sets) after Sets)<br>Information (Sets) after<br>Signature of Student (Sign in Hz)<br>Penalt Name of Student (Subject)                                                                                                    | In it helinutional Programs (CP) Code:<br>In the International Programs (CP) Code:<br>International Programs (CP) Code:<br>Inte                                                                                                   | Cet 1-94 Information<br>Most Recent L44<br>Admission (I-44) R<br>Most Recent Date<br>Class of Admissio<br>Admit Until Date: C<br>Details provided of<br>Lest Spraami:<br>Prist (Diren) hame<br>Bith Date:<br>Prist (Diren) hame  | I-94 FAQ<br>I-94 FAQ<br>I-94 F | rder Protection<br>763 GBR45678911<br>form: | De Det                                   |
| Custifying Mage and Classification<br>LevelType of Outerfrom Grouper<br>Date Assarded end datasystem<br>Date Assarded end datasystem<br>Date Assarded end datasystem<br>Date Assarded end datasystem<br>Date Assarded end datasystem<br>Date Assarded end datasystem<br>Date Assarded datasystem<br>Date Assarded datasystem<br>Date A                                                                                                    | nd haltuctional Programs (CP) Code:<br>te                                                                                                    | Cet 1-94 Information<br>Most Recent 1-94<br>Admission (I-94) R<br>Admission (I-94) R<br>Class of Admissio<br>Admit Until Date: C<br>Details provided of<br>Less'Sumane:<br>First (Siven) tame<br>Birth Date:<br>Contry of Issues | I-94 FAQ<br>I-94 FAQ<br>accord Number: 280410<br>of Entry: 2014 May 18<br>IN: F1<br>IS<br>Carnegie<br>Andrew<br>12/31/1979<br>GBR456789111<br>** United Kingd                                                                                                    | rder Protection<br>783 GBR45678911<br>form: | Do<br>Pint                               |
| Cushiyog Mago and Classification<br>Level Type of Ouelling Degree<br>Date Avended one daysyn:<br>                                                                                                    | n d halauctional Programs (CP) Code:                                                                                                    | Cet I-94 Information<br>Most Recent L94<br>Admission (I-94) R<br>Most Recent Date<br>Class of Admissio<br>Admit Until Date: C<br>Details provided of<br>LestSumane:<br>First (Given) Name<br>Bith Date:<br>County of Issuen      | I-94 FAQ<br>I-94 FAQ<br>ecord Number: 280410<br>of Entry: 280410<br>of Entry: 280410<br>str F1<br>is<br>n the I-94 Information<br>Carnegie<br>Andrew<br>12/31/1979<br>GBR456789111<br>* United Kingd                                                                                                    | 763 GBR45678911<br>form:                    | De De De De De De De De De De De De De D |

If an employer, local, state or federal agency requests admission information, present your admission (I-54) number along with any additional required documents requested by that employer or agency.

# Print and Sign Your STEM OPT I-20!

#### Make sure to print and sign your I-20 before submitting your application.

- Submitting an unsigned I-20 is a common mistake in STEM OPT applications.
- For a digitally sent I-20 to have full validity, it must be printed and signed by the student. You will use this printed I-20 for travel.
- Triple check this before submitting your application!

### Dependents In F-2 Status

- F-2 dependents will receive a new I-20 as well
- F-2 documents *DO NOT* need to submitted in your OPT application

#### F-2 dependent(s) *Must ALWAYS Travel* with:

- Their F-2 OPT I-20 and copies of the F-1's immigration documents:
  - OPT I-20
  - EAD card(s)
  - Job Offer Letter

| Department of Homeland Security<br>U.S. Immigration and Customs Enforcem                                                                                                    | I-20, Certificate of Eligibility for Nonimmigrant Student Status<br>OMB NO. 1653-0038                                                      |                                                                                                    |                                                                                                    |                                                                                                    |
|----------------------------------------------------------------------------------------------------|----------------------------------------------------------------------------------------------------|----------------------------------------------------------------------------------------------------|----------------------------------------------------------------------------------------------------|----------------------------------------------------------------------------------------------------|
| SEVIS ID: N0029605728                                                                                                    |                                                                                                    |                                                                                                    |                                                                                                    |                                                                                                    |
| SURNAME/PRIMARY NAME                                                                                                    | GIVEN NAME                                                                                                    | Class of Admission                                                                                                  |                                                                                                    |                                                                                                    |
| PREFERRED NAME                                                                                                    | PASSPORT NAME                                                                                                    |                                                                                                    |                                                                                                    |                                                                                                    |
| COUNTRY OF BIRTH                                                                                                    | COUNTRY OF CITI                                                                                                    | <b>F-2</b>                                                                                                    |                                                                                                    |                                                                                                    |
| DATE OF BIRTH                                                                                                    | ADMISSION NUMB                                                                                                    | ACADEMIC AND                                                                                                    |                                                                                                    |                                                                                                    |
| FORM ISSUE REASON<br>CONTINUED ATTENDANCE                                                                                                    | LEGACY NAME                                                                                                    | LANGUAGE                                                                                                    |                                                                                                    |                                                                                                    |
| SCHOOL INFORMATION                                                                                                    |                                                                                                    |                                                                                                    | 11                                                                                                    |                                                                                                    |
| SCHOOL NAME<br>Carnegie Mellon University<br>Carnegie Mellon University                                                                                                    | SCHOOL ADDRES<br>5000 Forbes Ave                                                                                                    | S<br>enue, Pittsburgh,                                                                                              | PA 15213                                                                                                    |                                                                                                    |
| SCHOOL OFFICIAL TO CONTACT UPON AN<br>Alison Day<br>Foreign Student and Scholar Advisor                                                                                                    | SCHOOL CODE AND APPROVAL DATE<br>PHI214F10187000<br>14 JANUARY 2003                                                                        |                                                                                                    |                                                                                                    |                                                                                                    |
| PROGRAM OF STUDY                                                                                                    |                                                                                                    |                                                                                                    |                                                                                                    |                                                                                                    |
| EDUCATION LEVEL<br>MASTER'S                                                                                                    | MAJOR 1<br>Information Techno                                                                                                    | logy 11.0103                                                                                                    | MAJOR 2<br>None 00.0000                                                                                                    |                                                                                                    |
| PROGRAM ENGLISH PROFICIENCY<br>Required                                                                                                    | ENGLISH PROFICIENCY NOTES EARLIEST ADM<br>Student is proficient 14 JULY 2018                                                               |                                                                                                    | EARLIEST ADMISS<br>14 JULY 2018                                                                                                | SION DATE                                                                                                    |
| START OF CLASSES<br>27 AUGUST 2018                                                                                                    | PROGRAM START/END DATE<br>13 AUGUST 2018 - 14 MAY 2020                                                                                     |                                                                                                    |                                                                                                    |                                                                                                    |
| FINANCIALS                                                                                                    |                                                                                                    |                                                                                                    |                                                                                                    |                                                                                                    |
| ESTIMATED AVERAGE COSTS FOR: 12 MO                                                                                                    | NTHS                                                                                                    | STUDENT'S FUND                                                                                                    | ING FOR: 12 MONTHS                                                                                                    |                                                                                                    |
| Tuition and Fees                                                                                                    | \$ 75,852                                                                                                    | Fersonal Funds                                                                                                    |                                                                                                    | \$ 0                                                                                                    |
| Living Expenses                                                                                                    | 5 20,855                                                                                                    | Funds From This School                                                                                              |                                                                                                    | 5 101 250                                                                                                    |
| Nalth Tenness Backs Supplies                                                                                                    | 4 4 552                                                                                                    | Family Funds                                                                                                    |                                                                                                    | 5 101,205                                                                                                    |
| newion insurance, books, supplies                                                                                                    | 4,002                                                                                                    | en-campus impri                                                                                                    | o ymerio                                                                                                    | . 101 050                                                                                                    |
| TOTAL                                                                                                    | \$ 101,259                                                                                                    | TOTAL                                                                                                    |                                                                                                    | \$ 101,259                                                                                                    |
| SCHOOL ATTESTATION<br>I cettiy under penalty of penginy that all information<br>Stores after arroyer and evaluation in the United Stat<br>and proof of financial responsibility, which were re-<br>sultationation more all instantic fits or bainvison to the | n provided above was entered<br>es by me or other officials of f<br>eived at the school prior to th<br>e school and the student will b     | before I signed this form<br>he school of the student's<br>execution of this form. 1<br>erocutized to pursue a full | and is true and correct. I en<br>application, transcripts, or<br>The school has determined<br>Uropram of study as defin        | secuted this form in the United<br>other records of courses taken<br>that the above named student's<br>ed by S CFR 214.2(f)(0). I am a |
| designated school official of the above named school                                                                                                    | ol and am authorized to issue the                                                                                                    | uis form.                                                                                                    |                                                                                                    |                                                                                                    |
| A<br>SIGNATURE OF: Alison Day, Foreign 3                                                                                                    | tudent and Scholar                                                                                                    | 22 January 2020                                                                                                    | PL                                                                                                    | ACE ISSUED                                                                                                    |
| Advisor                                                                                                    | end center                                                                                                    | 28 January 2020                                                                                                    | Pit                                                                                                    | ersentäut tu                                                                                                    |
| STUDENT ATTESTATION                                                                                                    |                                                                                                    |                                                                                                    |                                                                                                    |                                                                                                    |
| I have read and agreed to comply with the terms and<br>refers specifically to me and is true and correct to th<br>purpose of purpuing a full program of study at the si<br>pursuant to 8 CFR 214.3(g) to determine my nonimi-                                 | l conditions of my admission a<br>e best of my knowledge. I cent<br>chool named above. I also auth<br>migrant status. <b>Parent or gua</b> | nd those of any extensior<br>ify that I seek to enter or<br>orize the named school to<br>dian, and student, must    | n of stay. I certify that all in<br>remain in the United State<br>o release any information fi<br>t sign if student is under 1 | nformation provided on this form<br>s temporarily, and solely for the<br>rom my records needed by DHS<br>18.                           |
| X<br>SIGNATURE OF                                                                                                    |                                                                                                    | DATE                                                                                                    |                                                                                                    |                                                                                                    |
| JONATORE OF                                                                                                    | ,                                                                                                    | DATE                                                                                                    |                                                                                                    |                                                                                                    |
| NAME OF PAPENT OF CUAPDIAN                                                                                                    | ICNATURE                                                                                                    | 100                                                                                                    | PECC (city/state or provis                                                                                                    | DATE                                                                                                    |
| CALL OF FRIEND ON OUNDERN                                                                                                    |                                                                                                    |                                                                                                    | access (englishate of provin                                                                                                   | DAIL                                                                                                    |

ICE Form I-20 (04/30/2021)

### IMPORTANT! The 60-Day STEM OPT I-20 Rule!

#### SCHOOL ATTESTATION

I certify under penalty of perjury that all information provided above was entered before I signed this form and is true and correct. I executed this form in the United States after review and evaluation in the United States by me or other officials of the school of the student's application, transcripts, or other records of courses taken and proof of financial responsibility, which were received at the school prior to the execution of this form. The school has determined that the above named student's qualifications meet all standards for admission to the school and the student will be required to pursue a full program of study as defined by 8 CFR 214.2(f)(6). I am a designated school of this form.

X DATE ISSUED SIGNATURE OF: Wary Ganska, Foreign Student & Scholar 20 March 2022 Advisor PLACE ISSUED Pittsburgh, PA

- Your OPT application MUST be received by USCIS *within 60 days* of the date your OPT I-20 is issued.
- If I-20 is received by USCIS more than 60 days after its issuance date, your OPT application will be DENIED.

# While the STEM OPT Application is Pending...

#### THE GOAL?

- A New Employment Authorization Document (EAD Card)
- You may continue to work for up to 180 Days while waiting on your new STEM EAD Card to be approved
  - ➢ This is unique to the <u>24-Month</u> <u>STEM OPT</u> extension

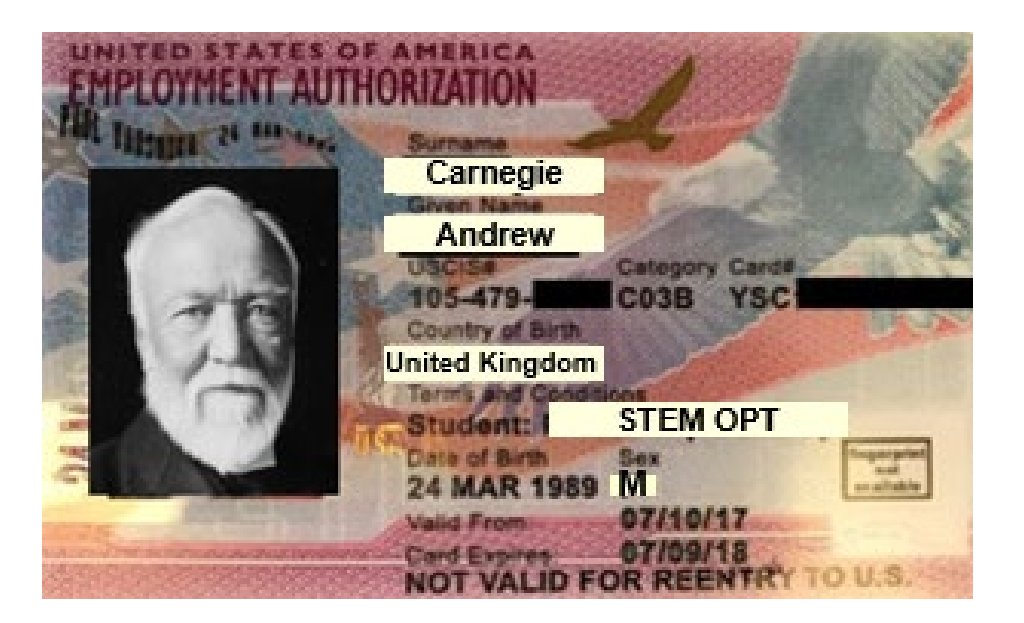

# Choose How to File the I-765

# Choosing How to File - Online or by Mail

# As of April 2021, F-1 students now have the option of filing their Form I-765 electronically.

The benefits to filing your request online include:

- No paper mailing involved
- You can pay using a credit or debit card (no need to use a check or money order)
- A receipt number is generated immediately after submission
  - ➢ No need to file Form G-1145
  - > Students will have less wait to receive their receipt number
  - > Access to application "case status" in your USCIS account

# Choosing How to File - Online or by Mail

#### **Keep in Mind:**

- The processing time for the EAD card **is the same** whether you file electronically or via mail.
- Do not submit an online application AND a mail-in request. Duplicate applications may be denied.
- You MUST file Form I-765 from within the U.S. whether you choose the online filing option or mail your request.
- Regardless if you file online or by mail you cannot edit your request after submission.

Students may choose to file their application online or by mail. Students have reported success with the online application and it seems to minimize potential application errors, but the decision is up to the applicant.

# Ready to File?

If you will file **online**, proceed to <u>Slide 19 (The I-765 Application - Online)</u>. If you will file by **mail**, proceed to <u>Slide 28 (The I-765 Application - Mail)</u>.

Remember, you should only submit <u>one</u> application! Duplicate applications (for instance, mailing one and submitting one online) can cause issues and result in denial.

# The I-765 Application – Online

### What Do I Include With My Online Application?

#### Prepare the Required Documents

We have found the documentation needed for the paper I-765 and the online I-765 is different. The necessary documentation for online filing is listed below, but not limited to the items below. Be certain to read the instructions in the online application and follow the prompts carefully.

Prepare by scanning all documents:

- One U.S. passport-sized photo (no glasses)
- Most Recent I-94 Record Copy
- Photocopy of signed STEM OPT I-20
- Copy of most recently issued EAD card
- Copy of diploma and/or official transcripts confirming degree completion

### Do I need to include Institutional Accreditation?

- For students basing their STEM OPT extension off of their most recently completed Carnegie Mellon degree, including evidence of institution accreditation is <u>not necessary</u>.
- Evidence of Institutional Accreditation is only necessary if you are basing your STEM OPT extension on a degree earned *prior* to your most recent Carnegie Mellon degree

Students basing their STEM OPT extension off of a degree completed prior to their most recent CMU degree will need to include evidence of institution accreditation.

Evidence of CMU's institutional accreditation can be found on <u>this website</u>.

- The employment that is the basis for the 24 month STEM OPT extension is directly related to the STEM eligible prior degree.
- Review the U.S. Department of Homeland Security's <u>additional requirements when</u> <u>applying for STEM OPT based upon a previous degree</u>

# Create/Log In to Your USCIS Account and Begin the Application for Employment Authorization (I-765)

Create an account at File Online: USCIS.

Use an email address that will not expire. Please note, if you previously created an account using your Andrew email and it has expired, you may need to create a new USCIS account.

Begin the *Application for Employment Authorization* (I-765) and Fill Out All Required Sections

After you have created your account, log-in and select "File a form online" under "Select What You Want To Do." Then select "Application for Employment Authorization (I-765)." Follow the prompts in the online form to complete all the required sections and attach all the required documents.

### Select your Eligibility Category and Reason for Applying

#### What is your eligibility category?

A You can file your request online only for certain eligibility categories

If your eligibility category does not appear on the drop-down list, you must file a paper <u>Form I-765</u>. If you submit online and are not eligible for one of the listed categories, your application may be denied.

(c)(3)(C) STEM Extension

What is your reason for applying?

Initial permission to accept employment

- Replacement of lost, stolen, or damaged employment authorization document or correction of my employment authorization document NOT DUE to US Citizenship and Immigration Services error
- Renewal of permission to accept employment

**REMEMBER**: You are applying for STEM OPT and it is a separate benefit than OPT, which is why you should select "Initial permission to accept employment."

## What I-20s Should I Upload?

#### Follow the steps outlined in the Online I-765 Application.

- You should upload exactly what the online application requests.
- If the application only requests your I-20 that reflects the STEM OPT extension recommendation, that is all you are required to upload for the online process.
- Remember that this could change but if you follow the directions exactly, you will be providing what USCIS needs to process your application.

# Online Application Tips

- The USCIS system will keep your application stored for up to 30 days. If you begin a draft, please be sure to log in so you don't lose your progress.
- Keep in mind USCIS must receive your STEM OPT application within 60 days of your I-20 issuance. USCIS will save your draft submission for up to 30 days as long as you continue to log in. If you wait longer than 30 days to log in again, USCIS will delete your draft to protect your data.

# Review and Submit your Online Application

Before you submit your form, make sure to review all sections for accuracy. Make any needed corrections. We also highly recommend that you download a PDF copy of your responses to save for your records. You can do this by clicking on "View draft snapshot."

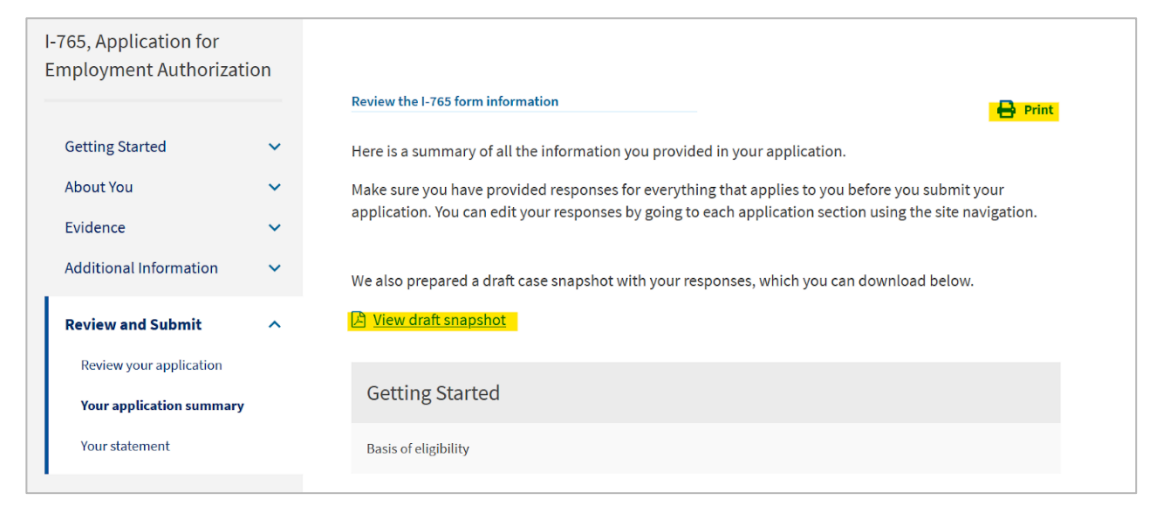

**IMPORTANT!** In addition to printing or saving a copy of your I-765 before you submit, you should also save copies of all other submission materials.

### Monitor Your Request and View Your Receipt Number

#### Once you have submitted your application online, you can:

- View your receipt notice by clicking on the "Go to my cases" link. You should save a copy of your receipt number.
- View your case status
- View a PDF of your completed Form I-765
- View any notices or review requests for evidence (RFE) if applicable (contact OIE immediately if you receive a biometric notice or RFE)
- View your decision letter

27

Any notices will also be mailed to the US mailing address indicated on the Form I-765.

Continue to <u>Slide 40 - After You Apply and How to Maintain Status on STEM OPT</u>

# The I-765 Application – Mail

### What Do I Include With My Mailed Application?

What To Include?:

- ✓ <u>G-1145 Form</u>
- ✓ \*Check (payable to U.S. Department of Homeland Security) OR,
  - ✓ Form G-1450 to pay by Credit Card. The fee amount is found on the USCIS website. Click the 'Filing Fee' tab.
- ✓ Completed, signed <u>I-765 Form</u>
- ✓ Two U.S. passport-sized photos (No Glasses)
- ✓ Copies of all I-20s issued to you from your current degree level, including new STEM I-20
- ✓ Copy of most recent <u>I-94 Record</u> (NOT Travel History Page)
- ✓ Copy of *VALID* passport
- ✓ Copy of F-1 visa sticker (even if expired)
- ✓ Copy of previous EAD (if you've applied for OPT before)
- Proof of Degree Completion: Official <u>transcripts</u> confirming your degree *and/or* a copy of your diploma.

### G-1145 Form

| Complete this form and clip it on top of the first page of your immigration form(s). |                                 |                                    |                                       |  |  |  |
|--------------------------------------------------------------------------------------|---------------------------------|------------------------------------|---------------------------------------|--|--|--|
| Applicant/Petitioner Full Last Name                                                  | Applicant/Petitioner Full First | Name                               | Applicant/Petitioner Full Middle Name |  |  |  |
| E-mail Address                                                                       | Tour Tribe Rune                 | Mobile Phone Number (Text Message) |                                       |  |  |  |
| xxxxxx@gmail.com                                                                     |                                 | 412-123-4                          | 4567                                  |  |  |  |

- G-1145 Form:
  - Should be the 1<sup>st</sup> page of your OPT application
  - Free to file
  - More like 2-4 weeks... •
  - Disregard the form's expiration date but be sure to download from uscis.gov <u>website</u>.

USCIS Form G-1145 Expires 9/26/14 Y

When Will I Be Notified?

We will send the e-Notification within

▶ 24 hours after we accept your application

### A Personal Check Prepare Your Check Following the Format of the Image Below

- NOTE: There are different options for paying the I-765 Fee. You can find additional information about this on the USCIS <u>website</u>.
- Checks must be issued by a U.S. bank.
- Confirm the fee amount on the <u>USCIS website</u>. Scroll down and Click 'Filing Fee'

| Your Name<br>123 Street Name<br>City, State, Zip Code<br>(123) 456-7890 | 1025                |
|-------------------------------------------------------------------------|---------------------|
| Write out the dollar amount in words here.                              | Dollars D           |
| MEMO Form 1-765 for SEVIS #NOODXXXXX                                    | Sign Your Name Here |
| ::00000000: ::00000000::                                                | 1025                |

### A Personal Check Prepare Your Check Like The Image Below

### Leave the back of the check **BLANK**

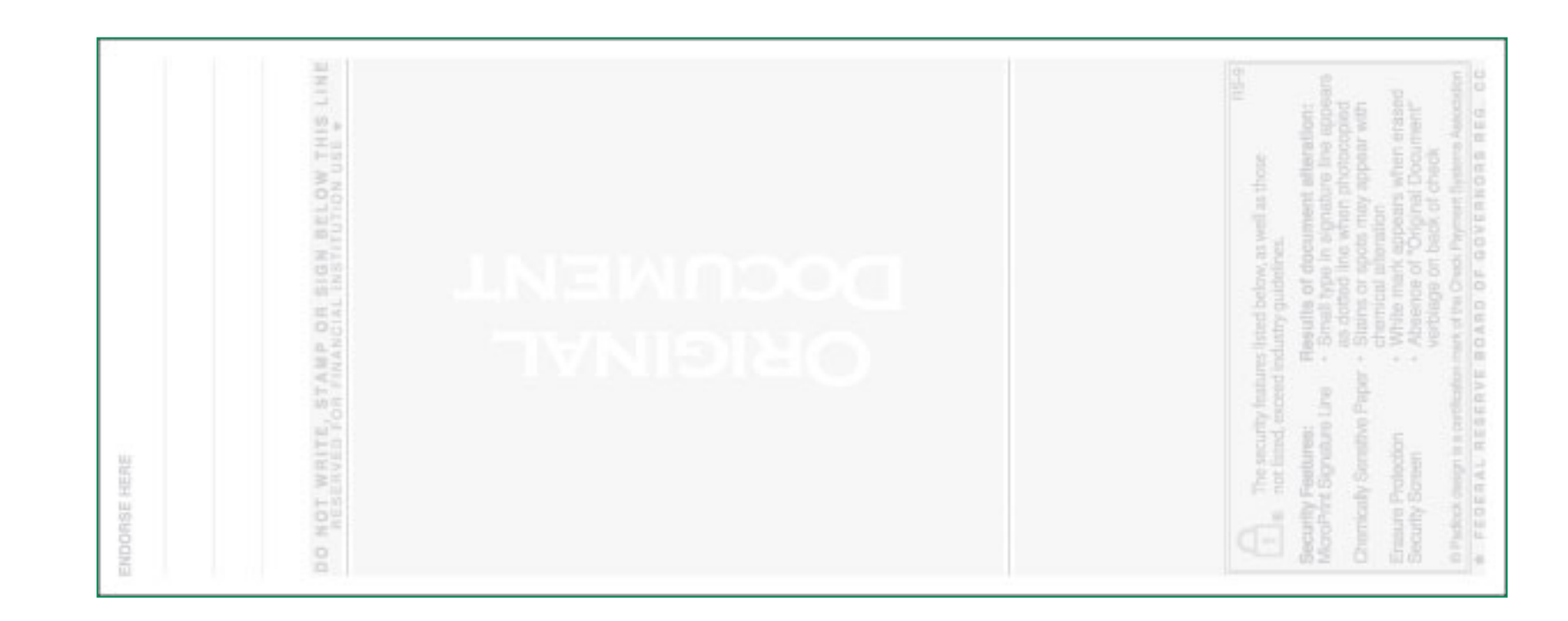

### G-1450 Form (for Credit Card Payments Only)

| Applicant's/Petitioner's/Request<br>Given Name (First Name)                                                                                          | er's Information (Full Legal Middle Name (if any)  | Name)<br>Family Name (J                                         | Last Name)                                  | "Petitioner" is person applying                                                                                          |
|----------------------------------------------------------------------------------------------------|----------------------------------------------------|-----------------------------------------------------------------|---------------------------------------------|----------------------------------------------------------------------------------------------------|
| Credit Card Billing Information<br>Given Name (First Name)                                                                                           | (Credit Card Holder's Name<br>Middle Name (if any) | e as it Appears on the Carlor Family Name (1                    | <b>ard)</b><br>Last Name)                   | for the OPT.                                                                                                    |
| Credit Card Holder's Billing Addre<br>Street Number and Name<br>City or Town<br>Credit Card Holder's Signature and<br>Credit Card Holder's Signature | d Contact Information:                             | Apt. St                                                         | te. Flr. Number<br>ate ZIP Code             | <ul> <li>Card Holders Information</li> <li>Can be your information or a friends → enter that information here</li> </ul> |
| Credit Card Holder's Daytime Teleph                                                                                                    | one Number Credit Card H                           | older's Email Address                                           |                                             |                                                                                                    |
| Credit Card Information<br>Credit Card Number<br>Credit Card Expiration Date<br>(mm/yyyy)<br>Form G-1450 01/04/18                                    | Credit Card Type:                                  | Visa Aut<br>MasterCard <b>S</b><br>American Express<br>Discover | horized Payment Amount<br>. 00<br>Page 1 of | <br><ul> <li>Make sure "Card Holder"<br/>SIGNS the form!</li> </ul>                                                      |

If you wish to pay by credit card – please fill-out at attached the <u>G-1450 Form</u> to your application.

#### US Banks ONLY! Type or Print in Black Ink

### Photos OIE Cannot Check Photos!

- Write your name *AND* I-94 # on the back of the photos!
  - Write lightly don't damage the photo!
- Make sure they are the correct size!
- Photos taken within past 30 days!
- NO glasses!
- White or off-white background with no shadows!
- You can include your check & photos in a white envelope, marked with your name and I-94 number.
- Attach envelope to application
- Do not staple photos!

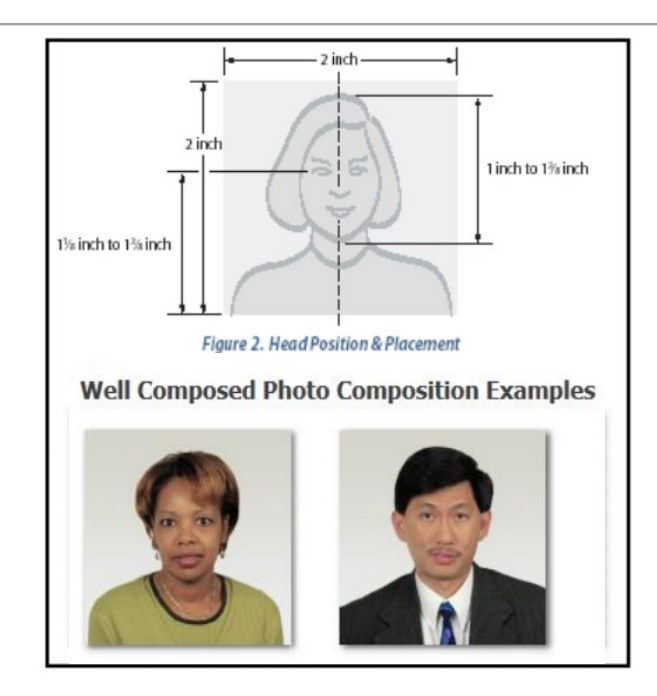

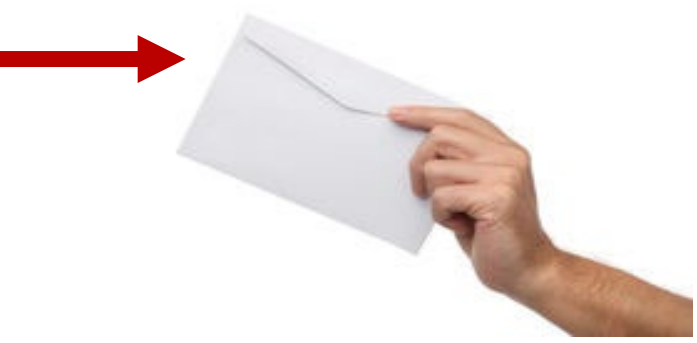

### Form I-765

For a detailed guide on how to complete the I-765, please refer to our <u>sample I-765</u>.

This sample guide will walk you through how to complete the paper form. Please note this guide is intended for the paper form <u>only</u>. If you are applying online, please refer to the earlier slides in this document as well as the instructions on the USCIS Website.

### Additional Required Documents – *Photocopies*

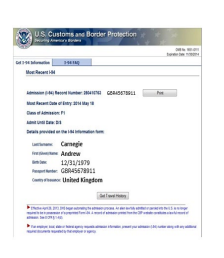

- I-94 Record <u>Printout</u>, *OR*
- A photocopy of White I-94 Card (front & back)

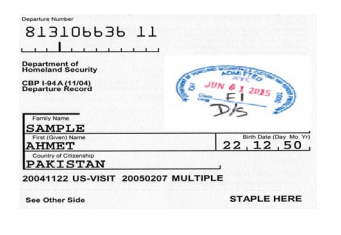

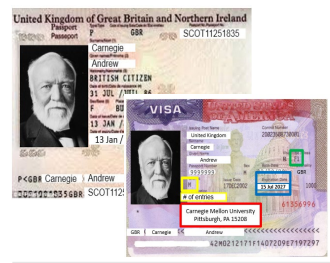

- Photocopy of your VALID passport photo page AND a photocopy of your most recent F-1 Visa Sticker
  - Photocopy of your current Post-Completion OPT EAD Card.

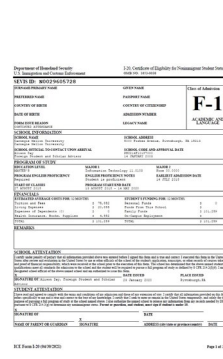

- ALL I-20s from your current degree level, including your new STEM OPT
   I-20. Remember to Sign all I-20s before photocopy them!
- Proof of Degree Completion: To obtain transcripts and/or a diploma, you will need to contact <u>The HUB</u>.
  - You will need to provide official transcripts confirming your degree completion and/or a copy of your diploma.
  - OIE recommends that you provide both (transcripts and a copy of your diploma).

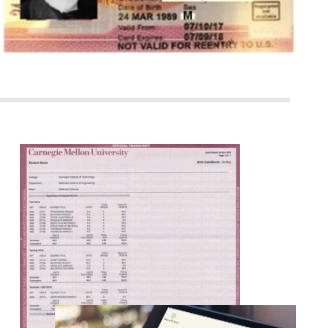

### Optional Cover Letter

#### Sample OPT Cover Letter

[DATE OF REQUEST]

Cover letter *NOT* required unless something is missing or further explanation is required:

- Missing I-20
- Missing EAD

[STUDENT NAME]: [SEVIS ID NUMBER]: [OPT REQUESTED: PRE or POST-COMPLETION or STEM] [OPT DATES REQUESTED]:

Dear USCIS Officer:

Please accept this cover letter for my F-1 [PRE or POST-COMPLETION or STEM] Practical Training request. I am writing this letter because [REASON FOR LETTER].

Enclosed, please find my [PRE or POST-COMPLETION or STEM] application materials

Please contact me if you require additional information or documentation to process this request.

Sincerely,

[SIGNATURE OF STUDENT]

[NAME OF STUDENT]

# **BEFORE** You Mail Your Application...

### DOUBLE CHECK EVERYTHING!

- Did you check that you are using the most recent/updated <u>I-765 Form</u>?
- Did you check the box at the top of the I-765 Form (page 1) indicating what you are applying for?
- Did you sign and date your I-765 Form on page 5?
- Did you include all 7 pages of the I-765 Form?
- Did you check the USCIS <u>website</u> to make sure that your application <u>fee</u> is correct?
- Did you check the F-1 I-765 mailing instructions on the USCIS <u>website</u>?
- <u>Make a copy of all application materials</u> before you package and ship it to USCIS.

# Mailing OPT Application – FedEx/UPS

# NOTE: OPT Applications *MUST* be mailed from within the United States!

- Make sure that you checked the F-1 (I-765) mailing instructions on the USCIS <u>website</u>?
  - Click on "Foreign Students" and see the row with
  - 'F-1 Optional Practical Training' for the most up to date mailing address.
  - Note the distinct mailing address for FedEx and UPS deliveries.
- OIE recommends using Express Mail (FedEx or UPS).
  - That you mail your application packet with *Tracking*!
  - That you save a copy of the Express Mail receipt that you receive from FedEx and UPS.
    - This can help you prove that your application arrived at USCIS.

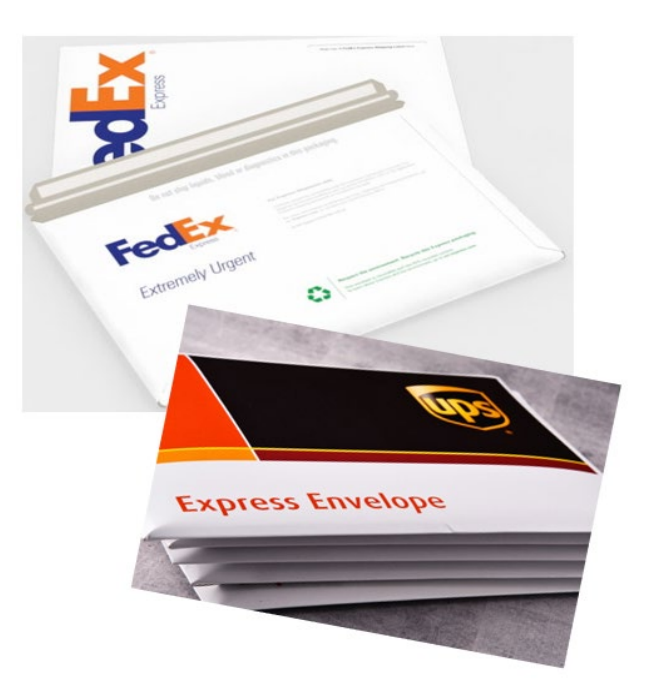

# After You Apply and How to Maintain Status on STEM OPT

### What Happens After You Submit your I-765 Application

#### You should receive from USCIS:

- (mailed applications only) Text message or email with your receipt number within 2 to 4 weeks
- Paper Receipt Notice within 4 weeks
- Paper Approval Notice -within 2-5 months
- EAD Card -within 2-5 months

If you think you made a mistake on your STEM OPT Application, <u>do not</u> send a duplicate application.

Contact <u>OIE</u> for advice on the specific mistake. Make sure to specify whether you filed online or by mail.

### What Happens After You Submit your I-765 Application

- Once you receive your Receipt Number from USCIS, you can check your STEM OPT case status on the USCIS <u>website</u>.
  - NOTE: This website is not 100% accurate.
- Case status may stay/remain in "received status" until your STEM OPT has been approved.

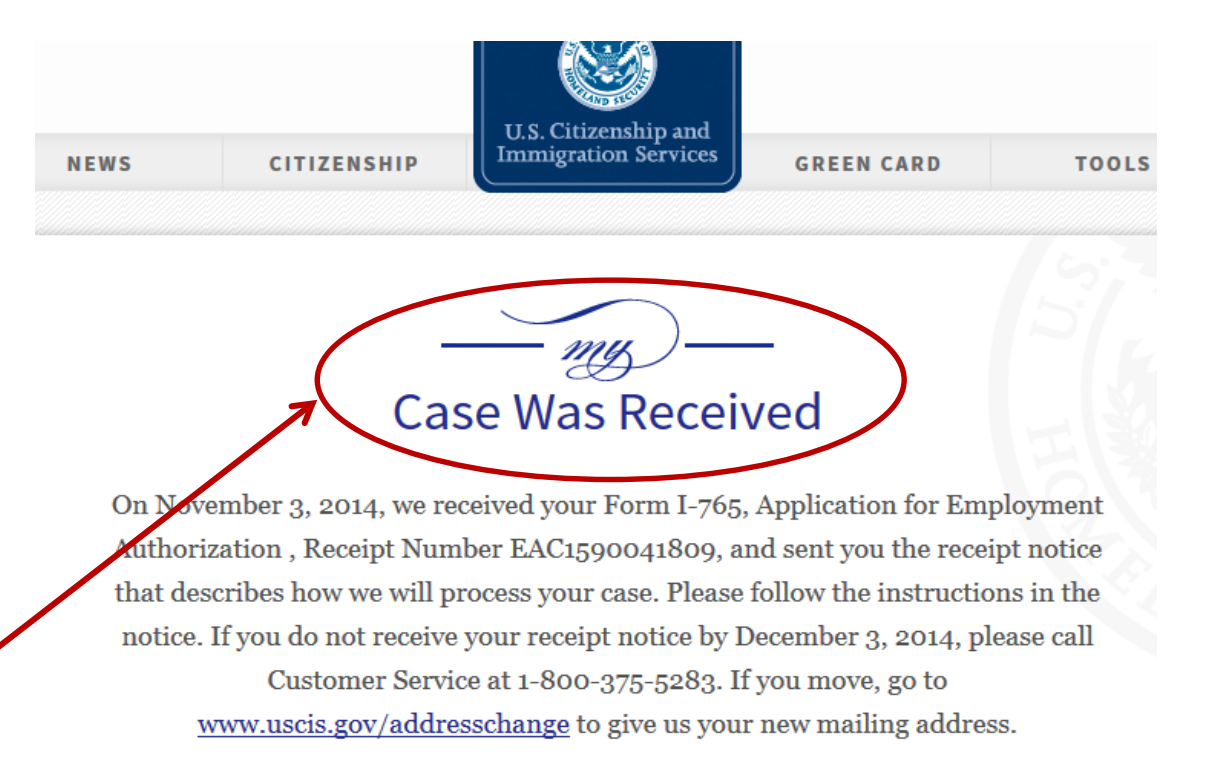

# Maintaining Your F-1 Status During STEM OPT

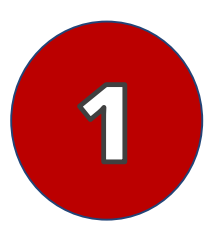

#### You *MUST* maintain a valid passport

If you need to renew your passport, this can be done from inside the US. You will need contact your <u>Embassy/Consulate</u> for additional information.

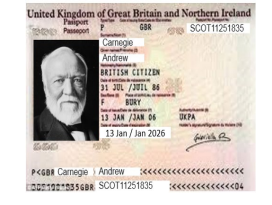

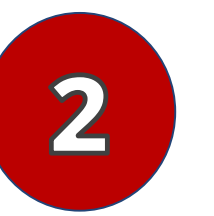

#### Follow ALL the STEM OPT rules and regulations

- The type of 'qualifying employment' you can participate in on STEM OPT is specific.
- Employment during STEM OPT requires that your work be 20 hours a week or more, directly related to your degree/major field of study, that your employer is e-verified and that you are paid.

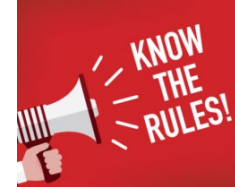

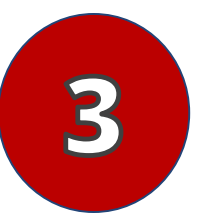

#### You must submit a STEM Validation Reports and Evaluations to OIE

- Instructions on how to submit your STEM OPT Validation Reports can be found on the OIE <u>website</u>. You can also review your <u>STEM Planning Tool</u> for specific dates and information.
- You must also submit a 12-Month STEM Report and Mid-Point Evaluation, and a 24-Month STEM Report Final Evaluation. You can find those evaluations located on page 5 of the <u>I-983 Form</u>.

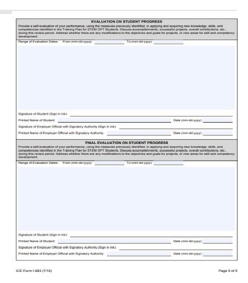

# When Do You Submit STEM Reports?

- ➢ Reports are due every 6 months from your STEM OPT Start Date.
- 6 Months STEM Validation Report Due
- 12 Months STEM Validation Report Due *including* the First Evaluation of Student Progress (I-983, page 5)
- 18 Months STEM Validation Report Due
- 24 Months STEM Validation Report Due *including* the Final Evaluation of Student Progress (I-983, page 5)
- REMEMBER: You must *also* submit a Final Evaluation if you leave a STEM OPT employer early or change to a new employer. Even if it has been a relatively short period of time, it is <u>required</u>.

# Maintaining Your F-1 Status During STEM OPT

#### Update your <u>SEVP Portal</u> account

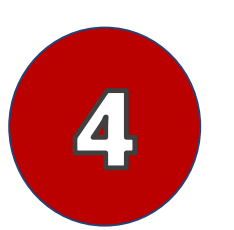

- You *MUST* report *ANY* updates through your SEVP Portal, and this must *always* be done within 10 days of *ANY CHANGE.*
- NOTE: During STEM OPT you can *ONLY* update the below in your SEVP Portal account:
  - Residential Address
  - Personal Contact Information

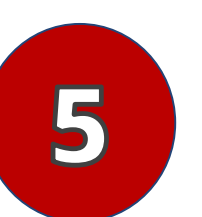

Remember, you *CANNOT* exceed <u>150 days of unemployment time</u> during your 12-month OPT and 24-month STEM OPT periods combined

- Unemployment time is defined as each calendar day that the student is not employed in qualifying employment.
- If more than 150 days, OPT and F status ends.
- REMINDER: Unpaid Work is not allowed during 24-Month STEM OPT Extension period.

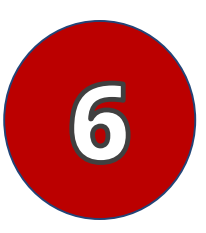

Information about my current STEM OPT Employer changed. Do I need a new I-20?

- What is considered an important STEM OPT employer "change/update" is determined by immigration.
  - You can find out whether or not your recent STEM employer change/update falls under immigrations definition of an "Important Material Change" on the SEVP <u>website</u>.
  - If the change/update is an ""Important Material Change", you will need to submit a new Form I-983 to OIE

# Changing Employers on STEM OPT

- 1. Gather documentation for the new STEM I-20 Request.
  - The "Final Evaluation on Student Progress" (page 5 of I-983) from the employer you are leaving/have left
  - o Completed I-983 from the new employer (make sure this new employer is E-Verified).
  - o Copy of your EAD card
  - o Copy of your most recent I-94 record.
- 2. Submit the STEM I-20 Request E-Form in the MyOIE Portal.
  - Review the instructions about how to access MyOIE during your STEM OPT period. You will need to use the "Limited Services Login" link to access the MyOIE Portal.
  - o If you have trouble logging in, please clear your cache or try a different browser.
  - Open the "F-1 Practical Training" forms and click "STEM I-20 Request". Follow the prompts to submit your final evaluation from your previous employer and the updated information for you new employer.

Once you submit the STEM I-20 Request to OIE, we will update SEVIS and issue an I-20 reflecting your new STEM OPT employer within 10 business days. The government allows OIE extra time to update students' employment records. You will not need to submit any documents to USCIS.

# Travel During OPT/STEM OPT Period

If traveling outside the US, you need the below documents to re-enter the US:

- ✓ Valid passport (valid for 6 months into the future)
- ✓ Valid F-1 visa sticker (not expired)
- ✓ STEM OPT I-20 (most recently issued)
  - I-20 Signed for travel within the past 6 months
- ✓ EAD Card(s) (or if STEM EAD Card is pending, then your Paper STEM OPT Receipt Notice from USCIS, plus Post-OPT EAD Card).
- ✓ Proof of employment

You can check I.C.E's <u>website</u> for updated guidance on travel.

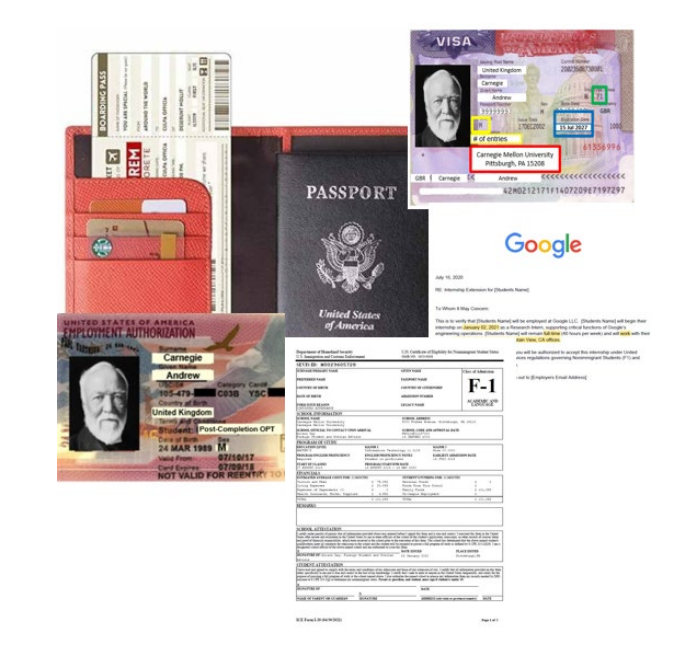

# Travel (cont.)

If you travel outside the US, but have an H-1B Application pending with USCIS, you must:

- *REFER TO* your H employer and their attorneys with all travel questions.
  - Once you have a pending/approved H-1B, you must discuss ALL international travel with your H employer and their attorneys. OIE is not able to advise regarding travel for students in these circumstances.

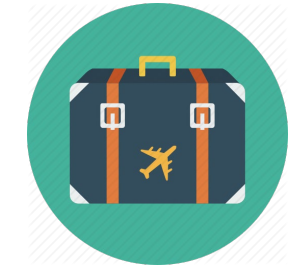

If you travel outside the US and will remain in F-1 Status on STEM OPT, then you can:

- REFER TO <u>slide 47</u>
- Refer to the OIE website for additional information

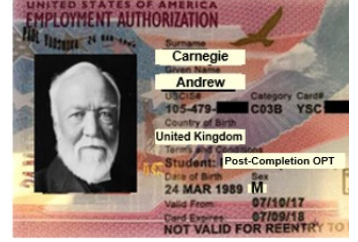

**\*NOTE:** All EAD Cards state "not valid for re-entry" – this is OK. It only means that your EAD Card is not valid for re-entry *alone*. You will need all the required materials to re-enter.

### Travel on Automatic Visa Revalidation

#### Automatic Visa Revalidation

 This may allow students to be admitted into the US, if they meet certain requirements. See the OIE <u>website</u> for more information.

Requirements For Automatic Visa Revalidation:

Students on OPT/STEM, who depart the US, for brief travel of 30 days or less to Canada, Mexico, or <u>adjacent</u> <u>islands</u> may be admitted back into the U.S. if they have an expired F-1 visa and all other required travel documents. You can find additional information on the DoS <u>website</u>.

NOTE: Citizens of some countries are <u>excluded</u>; some adjacent islands are excluded (Cuba).

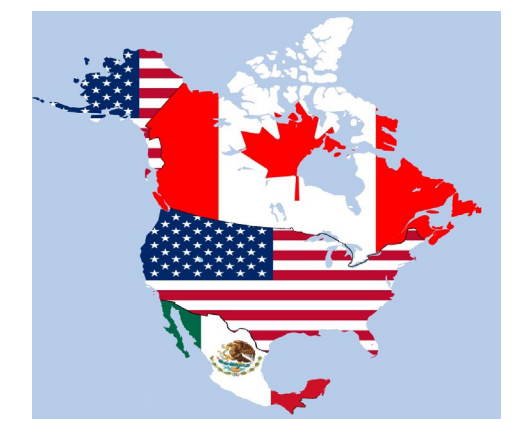

Automatic Visa Revalidation <u>does not apply</u> if you:

- Apply for a new visa sticker
- Have been outside of the U.S. for more than 30 days
- Have traveled to a country other than
   Canada, Mexico or an adjacent island
- If you are uncertain if Automatic Visa Revalidation applies in your situation, please contact your <u>OIE Advisor</u>.

### STEM OPT vs. H-1B

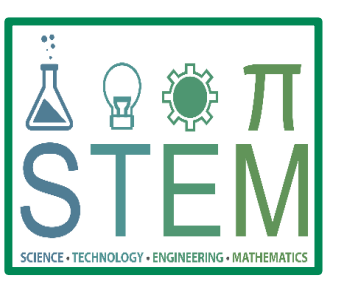

VS.

#### OPT/STEM OPT

- You can change jobs/employers while on your STEM OPT (as long as job/employer meets all STEM OPT requirements). SEVIS must be updated!
- You have 90 days of unemployment time while on 12-month OPT and an additional 60 days on STEM OPT (150 days total).

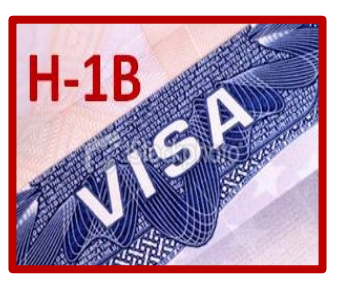

### H-1B Temporary Work Visa

- H-1B is directly linked to your employer/job.
- Not as easy to change jobs/employers, since US immigration status is based on the job.
- Once H-1B is approved, your F-1 Status and your STEM OPT benefits end.

### Options After STEM OPT

#### H-1B Temporary Work Visa

- Private Sector: H-1B effective start date is Oct 1<sup>st</sup>. The H-1B "CAP" or quota is 65,000 annually, available to employers April 1<sup>st</sup>, plus 20,000 additional H-1B spaces for advanced degree holders.
- Universities and Non-Profits: Not subject to Cap and can apply at any time for any start date.

#### Cap-Gap Extension

• Cap-Gap Extension extends an eligible F-1 student's status to bridge the gap between the end of their F-1 status and the start of H-1B status, allowing the student to remain in the U.S. during the "gap" and continue working (if on active OPT/STEM OPT). The cap-gap extension is available to students who were either on approved OPT/STEM OPT or in their F-1 60-day grace period when their H-1B was filed and have a pending or approved Change-of-Status H-1B Petition with USCIS.

#### To apply for a Cap-Gap Extension I-20, you MUST:

- Submit a Cap-Gap Extension e-Form Request to OIE. Directions on our website.
- You can also review the OIE Cap-Gap FAQ handout for additional information.

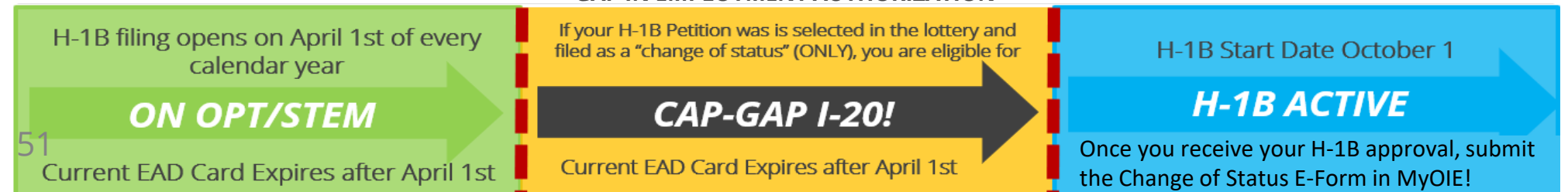

#### GAP IN EMPLOYMENT AUTHORIZATION

# Changing Your F-1 Status During STEM OPT

- You *MUST* update OIE once you have an approved Change of Status (COS).
  - It could be for an H-1B, O-1, etc., but OIE will need a copy of the COS I-797 Paper Approval Notice from your employer/USCIS *within* 10 days after your new status starts!

Log into the <u>MyOIE Portal</u> and under the Biographical Information menu, submit the "Change of Status from F-1 (OPT/STEM OPT) e-Form.

#### This form requires:

- 1. Approval Notice (I-797)
- 2. Completed Final Evaluation (page 5) of the <u>I-983 Form</u>

#### Have additional questions about reporting requirements?

• Visit the OIE website

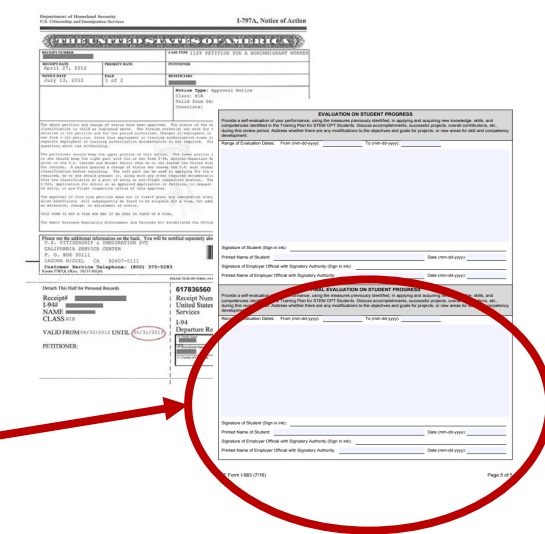

# STEM OPT Frequently Asked Questions

### Frequently Asked Questions (FAQs)

#### 1. <u>What is considered full-time employment on the 24-month OPT STEM Extension?</u>

• Students must work at least 20 hours per week for an E-Verify employer in a position directly related to the STEM degree, following the goals and objectives stated in the I-983 training plan.

### 2. <u>I have two part-time jobs. One of the employers is enrolled in E-Verify but the other is</u> <u>not. Is this allowed?</u>

• No, all employment during the 24-month STEM must be full-time (over 20 hours a week) with an E-Verify employer as outlined on the I-983.

#### 3. <u>How many days of unemployment am I allowed while on the 24-month STEM</u> <u>Extension?</u>

• Students who receive a 24-month OPT STEM extension are given an additional 60 days of unemployment for a total of 150 days over their entire post-completion OPT period.

# Frequently Asked Questions (FAQs)

#### 4. What counts as unemployment?

• Each calendar day during the period when OPT authorization begins and ends that the student does not have qualifying employment counts as a day of unemployment.

#### 5. Can I continue to work while my 24-month STEM Extension OPT is pending?

• If a student's post-completion EAD expires while the STEM Extension application is pending, the student is authorized to work until USCIS makes a decision about the application, but not more than 180 days from the date the student's initial OPT EAD expires.

#### 6. <u>How do I report any changes during my STEM Extension?</u>

- If you have a residential address change or a personal contact information change, you can report to immigration using the <u>SEVP Portal</u>.
- Change of employer must be submitted to OIE via the <u>MyOIE Portal</u> STEM OPT I-20 e-form.
- To submit your STEM Reports use the STEM OPT Report form in the MyOIE Portal.

#### 7. <u>What documents should I present to my employer if my Post-Completion OPT expires and my OPT</u> <u>STEM is pending?</u>

• The student should present the employer with the expired EAD card, the form I-20 recommending the student for STEM Extension and proof of the timely filing with USCIS (Receipt Notice from USCIS).

### Frequently Asked Questions (FAQs)

#### 8. Can I switch employers while my OPT STEM application is pending?

- Yes, you can but depending on when you make the change, you may need to submit additional documentation to our office.
- You will need to upload the below documentation through your MyOIE Portal account. Submit the "STEM OPT I-20 Request" E-Form. (*Remember to login with "Limited Access Client Services"*).
  - Copy of your <u>I-983 Form</u> Final Evaluation (page 5) signed by "Company A" (if your STEM OPT has already started)
  - Copy of your new <u>I-983 Form</u> signed by "Company B" (required before <u>or</u> after the STEM OPT period has started)
  - Copy of your EAD Card(s)
  - Copy of your most recent <u>I-94 Record</u>

OIE will update your information in SEVIS and with USCIS. You will receive a new I-20. Nothing additional would need to be submitted by the student to USCIS for the pending I-765 application.

# Additional Questions?

### Visit:

- <u>STEM OPT HUB</u> on the Study in the States website
- OIE STEM OPT Resources

#### Office of International Education Cyert Hall, 1st Floor (Atrium Level) oie@andrew.cmu.edu www.cmu.edu/oie

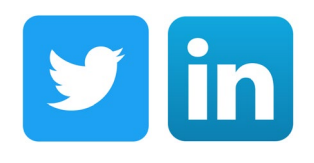

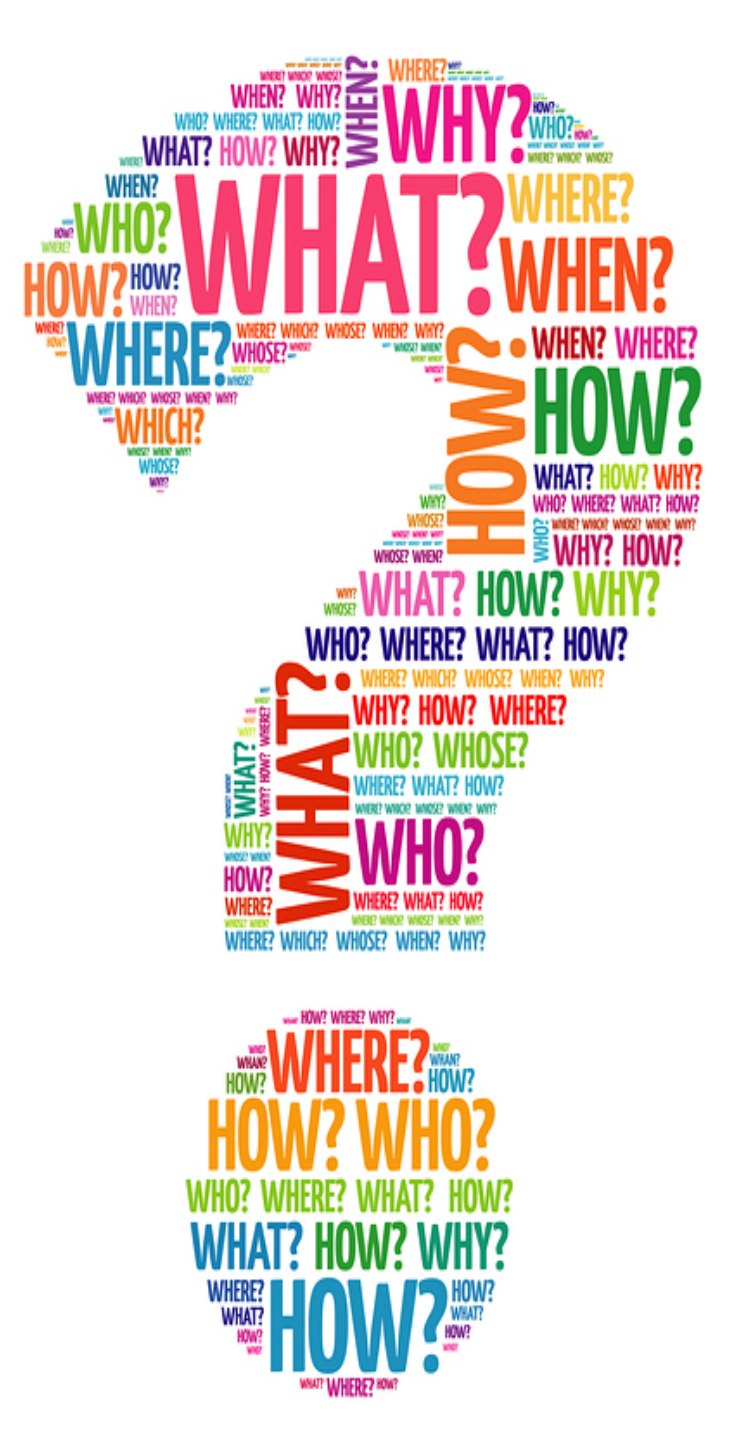